## I Ozols bankas maksājumu izveide

OZOLĀ veicamās darbības:

## 1. Bankas maksājuma izveide no norēķina dokumenta

! Ozols sistēmā iespējams no norēķinu (iepirkumu) dokumenta uzģenerēt bankas maksājuma uzdevumu, izmantojot Ozols sitēmā iebūvēto funkciju.

Šī darbība tiek veikta atrodoties sadaļā Norēķini->Dokumenti->Iepirkumu dokumenti

Jāizvēlas iepirkuma dokumentu uz tā vienu reizi noklikšķināt ar peles kreiso pogu, tad rīku joslā spiest pogu "Funkcijas", pēc tam izvēlēties "Bankas maksājuma uzdevums".

Automātiski tiks ielādēti dati no norēķinu dokumenta ar nepieciešamo summu, partneri, un norēķinu konts no partneru saraksta. Pēc datu pareizības pārbaudes rīku joslā jāspiež poga "Apstiprināt", pēc kuras nospiešanas tiks izveidots jauns bankas maksājuma uzdevums un automātiski arī apstiprināts. Ja nepieciešams maksājuma uzdevumu saglabāt kā melnrakstu, jāspiež poga "Saglabāt" – Maksājuma uzdevums tiks saglabāts, bet ne apstiprināts.

Šī funkcija pieejama rīku joslā arī tad, ja ir atvērts iepirkuma dokuments.

|                        | Jauns - Bankas maksājuma uzdevums 🗾 🗾                            |  |  |  |  |  |  |  |  |  |
|------------------------|------------------------------------------------------------------|--|--|--|--|--|--|--|--|--|
| ─ ▼ Maksājuma uzdevums |                                                                  |  |  |  |  |  |  |  |  |  |
| B. <u>k</u> onts       | LVL banka   LVL banka · (LVL)   Nr   1   Datums   27.05.2013   • |  |  |  |  |  |  |  |  |  |
| Valūta                 | LVL 🔽 0.00 Summa 14.00 LVL                                       |  |  |  |  |  |  |  |  |  |
| (+) Piegādātājs        | Ozols Grupa 🔍 💽 Ozols Grupa                                      |  |  |  |  |  |  |  |  |  |
| Nor.konts -LVL         | LV32HABA0551029622950 Reģ.nr. 40103345463                        |  |  |  |  |  |  |  |  |  |
| <u>B</u> anka          | HABALV22 💽 🗔 "Swedbank" AS Kods HABALV22                         |  |  |  |  |  |  |  |  |  |
| Mē <u>r</u> ķis        | Stingrās uzskaites pavadzime                                     |  |  |  |  |  |  |  |  |  |
| Saturs                 |                                                                  |  |  |  |  |  |  |  |  |  |
| Piezi <u>m</u> es      | Starptautiskais                                                  |  |  |  |  |  |  |  |  |  |
|                        | ☑ Eksportēt uz banku Saglabāt Atcelt                             |  |  |  |  |  |  |  |  |  |
| 0 ierakstu 🛛 🗛         | Apmaksai1 dokuments, 14.00 LVL                                   |  |  |  |  |  |  |  |  |  |

Ja būs atzīmēts ķeksis "Eksportēt uz banku", tad veicot datu apmaiņu ar banku (<u>Datu apmaiņa ar banku -></u> <u>Rīki -> Datu apmaiņa ar banku</u>), maksājums tiks pievienots eksporta failā, kas tālāk tiks importēts bankas sistēmā.

## 2. Bankas maksājuma uzdevuma grāmatošana

Bankas maksājumu uzdevumu grāmatošana notiek līdzīgi kā norēķinu dokumentu grāmatošana – balstoties uz sistēmā jau izveidotajiem grāmatojumu šabloniem. Šablons sagatavots pēc principa, ka informācija par debitora/kreditora kontu tiek ņemta no Partnera apraksta, savukārt ieņēmumu/izdevumu konts no grupas apraksta.

Sagatavotie grāmatojumu šabloni atrodas sadaļā <u>Virsgrāmata -> Saraksti -> Grāmatojumu šabloni</u>. Atrodoties šajā sadāļā šablonus iespējams pievienot jaunus vai modificēt jau eosošos šablonus (labot grāmatvediskos kontus, informāciju, kas tiek paņemta uz grāmatojumu u.tml.)

Grāmatojot norēķinu dokumentus, nepieciešams izvēlēties konkrēto dokumentu no dokumentu saraksta un rīku joslā nospiest pogu "Grāmatot", atvērsies jauns grāmatojums:

| 6                                      |           | Jaun                  | is grāmatoju   | ms - Maks   | sājuma uzd     | evums(BIZ)             |              |                            |  |  |
|----------------------------------------|-----------|-----------------------|----------------|-------------|----------------|------------------------|--------------|----------------------------|--|--|
| <u>G</u> r.nr.                         |           | 2 Gr. <u>d</u> atums  | 27.05.2013     | Pjevēr      | rst uzmanibu   | 🔲 Rādīt anulētos ierak | stus         | f <sub>*</sub>             |  |  |
| Ša <u>b</u> lons                       | Bankas iz | Bankas izdevumi 💽 🔍 🔁 |                |             |                |                        |              |                            |  |  |
| Dok. <u>n</u> r.                       | 1         |                       | Datums 27.05.2 | 2013 👻 9    | 6 <u>u</u> mma | 14.00 LVL 💌 Su         | mma p.v. 14. | 0 Skats                    |  |  |
| Paskaidr. Stingrās uzskaites pavadzīme |           |                       |                |             |                |                        |              |                            |  |  |
| #                                      | Summa     | DB.konts              | CR.konts       | DB.partn.   | CR.partn.      | Pask                   |              | Pirmd <u>o</u> k.          |  |  |
| 1 1                                    | 4.00 LVL  | 5310                  | 2620           | Ozols Grupa |                |                        |              | <u> </u>                   |  |  |
|                                        |           |                       |                |             |                |                        |              | <u>P</u> ievienot          |  |  |
|                                        |           |                       |                |             |                |                        |              | <i>≧</i><br><u>A</u> tvērt |  |  |
|                                        |           |                       |                |             |                |                        |              | ×                          |  |  |
|                                        |           |                       |                |             |                |                        |              | D <u>z</u> ēst             |  |  |
|                                        |           |                       |                |             |                |                        |              |                            |  |  |
|                                        |           |                       |                |             |                |                        |              | <u>▼</u>                   |  |  |
| Piezī <u>m</u> es                      |           |                       |                |             |                |                        |              |                            |  |  |
|                                        | L         |                       |                |             |                |                        | Saglabāt     | Atcelt                     |  |  |
| 1 ieraksts                             |           |                       |                | Ka          | opā: 14.00 LVL |                        |              | //                         |  |  |

Jāizvēlas atbilstošais grāmatojuma šablons (Bankas izdevumi), kā arī nepieciešams pārbaudīt grāmatojuma pareizību. Ja viss atbilst patiesībai, rīku joslā spiežot pogu "Apstiprināt", jāapstiprina grāmatojums.